## **CCG Server Project Access**

## Netdrive (Preferred Method) - Download and Upload

- 1. Downloand and install Novell Netdrive 4.1 from our server (netdrive\_4.1.exe)
- 2. Open NetDrive
- 3. Add a new site

Name: CCG storage server

URL: https://ccgsrv.geostats.ualberta.ca/ccg/Projects/YOUR-DIRECTORY/

- 4. Server type is WebDAV
- 5. Select a drive letter
- 6. Deselect to anonymous logon and enter the user name and password
- 7. Click connect to login to the server

Netdrive will add a drive to windows explorer so you can easily drag-and-drop files from the server as long as you are connected to the internet.

## My Network Places – Download and Upload

- 1. Open up the "My Network Places" from the desktop, windows explorer, or start menu
- 2. Double click on the "Add Network Place"
- 3. When prompted for the network place location, select "Choose another network location"
- 4. Enter the following url for the internet address:

https://ccgsrv.geostats.ualberta.ca/ccg/Projects/YOUR-DIRECTORY/

- 5. Accept the certificate for the website
- 6. Enter your user name and password
- 7. Choose a name that is easy to refer to; i.e. "CCG Storage Server"
- 8. Finish setting up the network place

## Access via a Browser – Download Only

- 1. Open up any web browser
- 2. Enter the following url for the internet address:

https://ccgsrv.geostats.ualberta.ca/ccg/Projects/YOUR-DIRECTORY/

- 3. Accept the certificate for the website
- 4. Enter your user name and password